## Ohjeet huoltajalle 8 viikon maksuttoman kesäpoissaolo - kyselyn täyttämiseen

- 1. Kirjaudu sisään eVakaan omilla käyttäjätunnuksillasi
- 2. eVakan Kalenterit-välilehdelle ilmestyy 11.4.2024 banneri, jota klikkaamalla pääset ilmoittamaan maksuttoman kesäajan poissolon

| المعدا | 22.04.2024 Mennessa.                                                                                              |                                                                          |                                                                                                    |
|--------|----------------------------------------------------------------------------------------------------|--------------------------------------------------------------------------|----------------------------------------------------------------------------------------------------|
|        |                                                                                                    |                                                                          | Kesäajan maksuttomat<br>ajanjaksot 2024                                                                                                    |
| 3.     | Mikäli et ole valinnut 8 viikon maksutonta jaksoa, valittu<br>valikossa näkyy "Ei maksutonta poissaoloa" (Mortti) | ı jakso –                                                                | Mikäli lapsi on aloittanut varhaiskasvatuksessa ennen<br>1.9.2023, voitte valita ensi kesänä kahdeksan<br>maksutonta poissaoloiviikkoa. Maksutuomuus<br>edellyttää, että poissaolo kestää yhtäjaksoisesti<br>kahdeksan (8) täyttä kalenteriviikkoa aikavaliillä<br>3.6.2024-25.8.2024, Jakso tulee ilmoittaa viimeistään<br>22.4.2024<br>Lisätietoja [2] |
|        |                                                                                                    |                                                                          | Vertti                                                                                                    |
| 4.     | Kun olet tehnyt valinnan, Valittu jakso - valikossa näkyy                                                         |                                                                          | vanttu jakso:<br>10.06.2024 - 04.08.2024                                                                                                    |
|        | valitsemasi jakso (Vertti)                                                                                        |                                                                          |                                                                                                    |
|        |                                                                                                    |                                                                          | Mortti                                                                                                    |
| 5      | Vahvista valitut jaksot                                                                                           |                                                                          | Valittu jakso:<br>Ei maksutonta poissaoloa                                                                                                    |
| 6.     | Kalenterit näkymässä näkyy valitsemasi jakso                                                                      | Viikko 24<br>Ma MM Ma<br>10.6.<br>Ti MM Ma<br>11.6.<br>Ke MM Ma<br>12.6. | aksuton poissaolo<br>aksuton poissaolo<br>aksuton poissaolo<br>aksuton poissaolo                                                                                                    |
|        | "Maksuton poissaolo – merkinnällä" sillä ajanjaksolla,                                                            | Ре (М ма                                                                 | aksuton poissaolo                                                                                                    |
|        | minkä olet valinnut.                                                                                              | 14.6.<br>La                                                              |                                                                                                    |
|        |                                                                                                    | 15.6.                                                                    |                                                                                                    |
|        |                                                                                                    | Su                                                                       |                                                                                                    |

Ilmoita läsnäolo

kun kysely on voimassa eli **22.4.2024 asti.** Kyselyyn pääsee uudestaan joko bannerin kautta tai **+ Läsnäolo/poissolo** – **painikkeen kautta** → Vastaa poissaolokyselyyn